# MANAGING MY FILERS

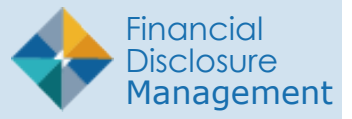

Group Filers into separate Org Units by Supervisor. Agencies that do not use Supervisory review assign a paralegal or legal clerk in the Supervisor role to perform a technical screening for a disclosure report's completeness.

- 1. Select Admin Center | Org Management.
- 2. Select the Org Unit where the new Filer is be added.
- 3. Click the Org Unit Filers tab.
- 4. Click the 450 Filers panel.
- 5. Click Add Filer button.

# Searching for a Filer

- 1. Select the appropriate Org Unit, type the Filer's e-mail address or name in the Search for Filers column, and click **Search**.
- 2. Click the **plus (+) sign** beside the Filer's name. The Current Filers list displays the newly added Filer.

**Note**: Once a Filer is added, you can assign a report for them to file in FDM.

## Filer Belongs to Different Org Unit

If the new Filer is already a Filer in a different FDM Org Unit, you may have the option to select some or all of the Filer's incomplete reports and move them with the Filer. This may change the originally assigned review chain for those reports.

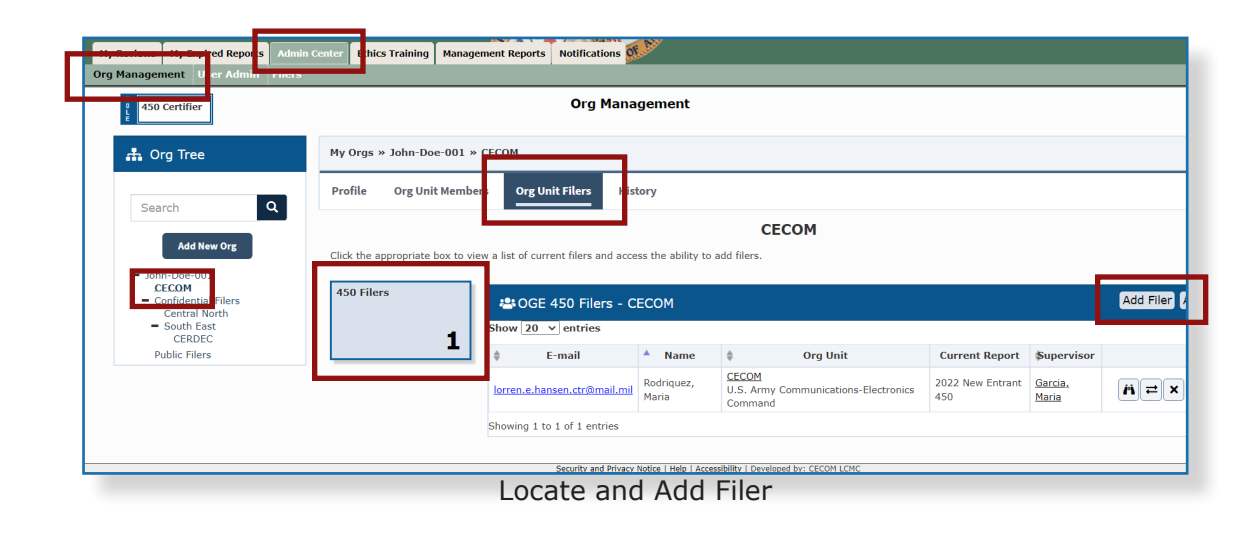

| Add New Org         |                    |                                  |             | CECOM                        |           |                         |                          |             |  |
|---------------------|--------------------|----------------------------------|-------------|------------------------------|-----------|-------------------------|--------------------------|-------------|--|
|                     | 🖽 Current 450 File | rs                               | <b>Q</b> 56 | earch For Filers             |           |                         |                          |             |  |
| Confidential Filers | Show 20 v entries  | 1                                | Search      | Option: Cont                 | ains      |                         |                          |             |  |
| - South East        | Name               | ¢ E-mail                         |             |                              | unio      |                         |                          |             |  |
| Public Filers       | Rodriquez, Maria   | lorren.e.hansen.ctr@mail.<br>mil | E-mail      | :                            |           |                         |                          |             |  |
|                     |                    | 1                                |             |                              |           |                         |                          |             |  |
|                     |                    |                                  | Last N      | ame: Miller                  |           |                         |                          |             |  |
|                     |                    |                                  | First N     | lame:                        |           |                         |                          |             |  |
|                     |                    |                                  |             |                              |           |                         |                          |             |  |
|                     |                    |                                  | Middle      | Name:                        |           |                         |                          |             |  |
|                     |                    |                                  |             | Sear                         | ch        |                         |                          |             |  |
|                     |                    |                                  | ci          | Jean                         |           |                         |                          |             |  |
|                     |                    |                                  | Show        | 10 V entries                 |           |                         |                          |             |  |
|                     |                    |                                  | In<br>FDM?  | ♦ E-mail                     | Last Name | <sup>∉</sup> First Name | <sup>∉</sup> Middle Name | Phone       |  |
|                     |                    |                                  |             |                              |           |                         |                          | _           |  |
|                     |                    |                                  | Yes         | lorren.e.hansen.ctr@mail.mil | Miller    | Albert                  |                          | 718-555-123 |  |
|                     |                    |                                  | Showing     | 1 to 1 of 1 entries          |           |                         |                          |             |  |
|                     |                    |                                  |             |                              |           |                         |                          |             |  |

## Assigning a Report to a Filer

- 1. A list of Org Unit Filers is displayed on the **Org Unit Filers** page.
- Click the Assign button besides the Filer. The 450 Filer Assignment page is displayed.
- **3.** Select the report criteria and click **OK**.

#### Notifying a Filer

The Report Assignment Notification informs a Filer they have been registered. The notification includes report information and instructions for filing the report.

4. Click **Send** to notify the Filer of their requirement to file, or **Cancel** and notify later.

## Removing a Filing Assignment

Filers who are no longer required to file a report can have the assignment removed.

- Locate the name of the Filer on the Org Unit Filers page and click the View icon beside the name.
- Select the **Reports** tab and click the **View** icon beside the targeted report. The **Review Status** page is displayed.
- Click the Assigned icon in the Report Progress panel. A prompt states "Remove Assignment" and a message asks if the intent is to remove the assignment. Click OK to confirm.
- 4. Click **OK** when prompted to finalize removal.

| 450 Certifier                                                                |                            | Org Mana           | gement                                                                                           |   |
|------------------------------------------------------------------------------|----------------------------|--------------------|--------------------------------------------------------------------------------------------------|---|
| 击 Org Tree                                                                   | My Orgs » John-Doe-001 » ( | CECOM              |                                                                                                  |   |
| Search Q                                                                     |                            | 🔓 450 Filer Assigr | nment                                                                                            | × |
| Add New Org                                                                  | L                          | Org Unit: CECOM    |                                                                                                  |   |
| <ul> <li>John-Doe-001</li> <li>CECOM</li> <li>Confidential Filers</li> </ul> |                            | Assignment Type:   | Report                                                                                           |   |
| Central North<br>South East<br>CERDEC                                        |                            | Year:              | 2022                                                                                             | ~ |
| Public Filers                                                                |                            | Report Status:     | New Entrant                                                                                      | ~ |
|                                                                              |                            | Duty to File:      | <ul> <li>Filer is New to Org</li> <li>Filer Assigned new duties</li> <li>Filer is SGE</li> </ul> |   |
|                                                                              |                            | Appointment Date:  | 08/22/2023                                                                                       |   |
|                                                                              |                            | Due Date:          | 09/21/2023                                                                                       |   |

Assigning Report Criteria to a Filer

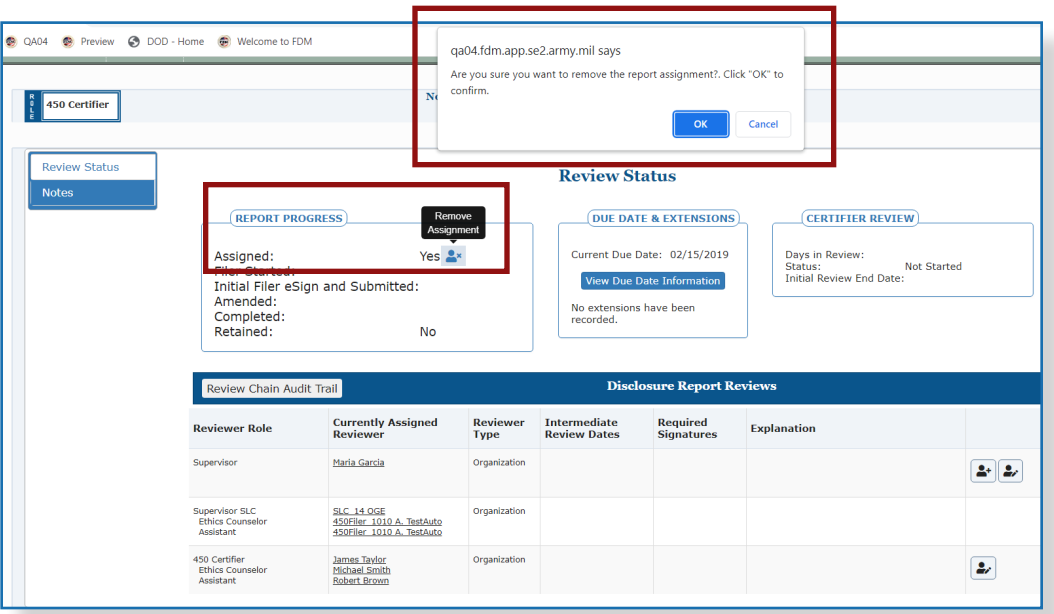

Removing a Filing Assignment

## Moving a Filer to a Different Org Unit

Move Filers to a different Org Unit after a lateral transfer. Filers can only be moved to Org Units within an Org Unit Member's organizational view.

- 1. Select Admin Center | Org Management.
- 2. Select the Org Unit where the Filer is located.
- 3. Click the **Org Unit Filers** tab.
- 4. Click the 450 Filers panel.
- 5. Click the **Move** icon.
- 6. Select the **Org Unit** from the Org Tree where the Filer is to be added and click **OK**.

**Note:** If the Filer has past reports in FDM, the **Move Reports** option screen may display.

- Leave the check box under the "Move Report?" heading selected to move a report with the Filer, and click Yes.
- Deselect the check box to keep a report in the review chain of the original Org Unit, and click Yes.

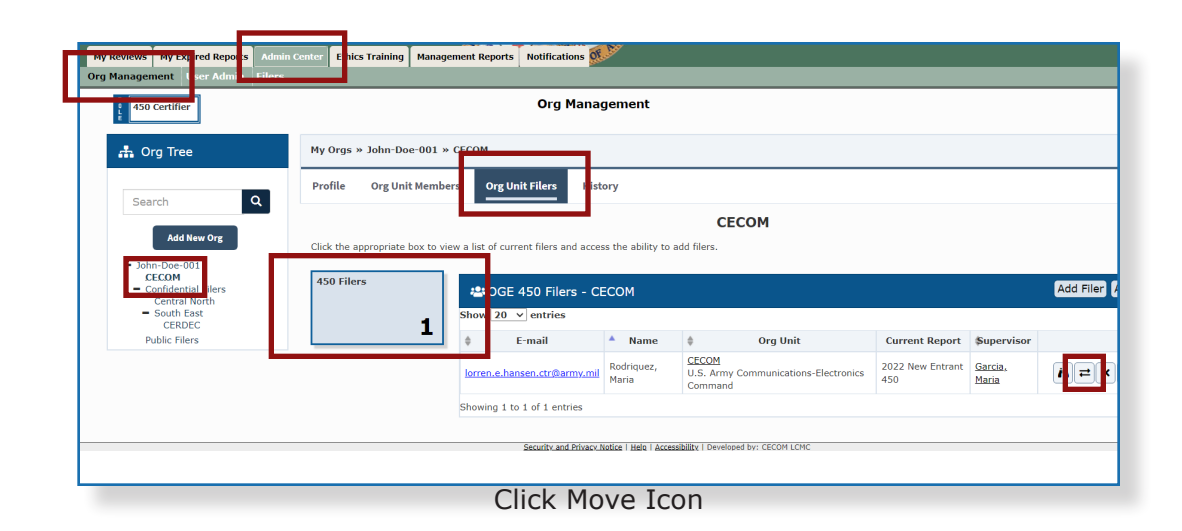

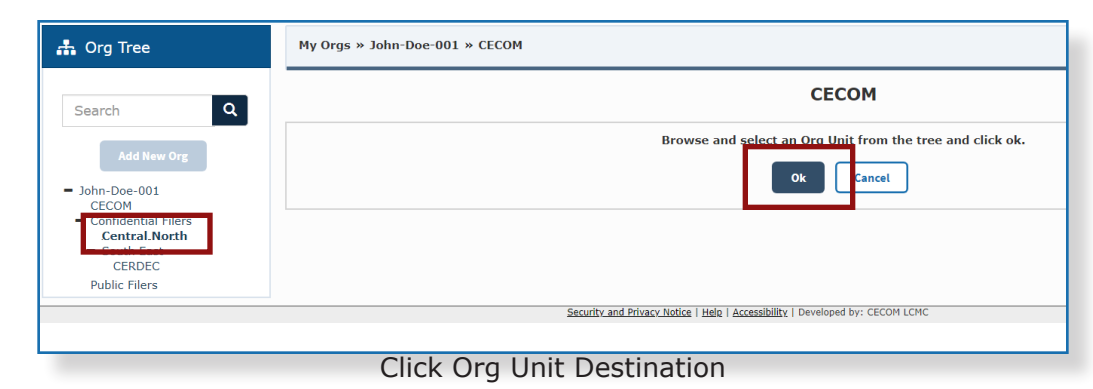

| earch O                                            |                                                    |            |                                       |                               | CECOM                                                                                                    |               |         |
|----------------------------------------------------|----------------------------------------------------|------------|---------------------------------------|-------------------------------|----------------------------------------------------------------------------------------------------|---------------|---------|
| Add New Org<br>John-Doe-001<br>CECOM               | Move Reports option:<br>Review the list of reports | associated | Are you sure<br>with this filer. Repo | e you want to move Rodriquez, | Maria as a 450 Filer from CECOM to Confidential File<br>filer are selected. Any unassigned reports automatically n | rs?           |         |
| Confidential.Eilers<br>Central North<br>South East | Reports for Rodric                                 | quez, Ma   | ria                                   |                               |                                                                                                    |               |         |
| CERDEC                                             | Move Report?                                       | Year       | Form Type                             | Reporting Status              | Review Status                                                                                                    | Assigning Org | Assigne |
| Public Filers                                      |                                                    | 2018       | OGE 450                               | New Entrant                   | Not Started                                                                                                    | Central North | Yes     |
|                                                    |                                                    | 2019       | OGE 450                               | Annual                        | Not Started                                                                                                    | CECOM         | Yes     |
|                                                    |                                                    | 2021       | OGE 450                               | Annual                        | Draft                                                                                                    | CECOM         | Yes     |
|                                                    |                                                    | 2021       | OGE 450                               | New Entrant                   | Under Review - Amendment in Progress                                                                               | CECOM         | Yes     |
|                                                    |                                                    | 2022       | OGE 450                               | Annual                        | Under Review - Amendment in Progress                                                                               | CECOM         | Yes     |
|                                                    |                                                    | 2022       | OGE 450                               | New Entrant                   | Draft                                                                                                    | CECOM         | Yes     |
|                                                    |                                                    |            |                                       |                               | Yes                                                                                                    |               |         |

Check Boxes to Retain or Relinquish Report

## Removing a Filer's Role

Only one Filer role can be removed at a time.

- 1. Select Admin Center | Org Management.
- 2. Select the Org Unit where the Filer is located.
- 3. Click the Org Unit Filers tab.
- 4. Click the 450 Filers panel.
- 5. Click the Remove 450 Filer icon.

**Note**: Deleting a Filer only removes their role in FDM. Deleting does not permanently remove a Filer from FDM.

- 6. Leave the check box under the "**Remove Reports**" heading selected to remove a report with the Filer's role and click **OK**.
- Deselect the check box and click OK to keep the report in the review chain of the original Org Unit.

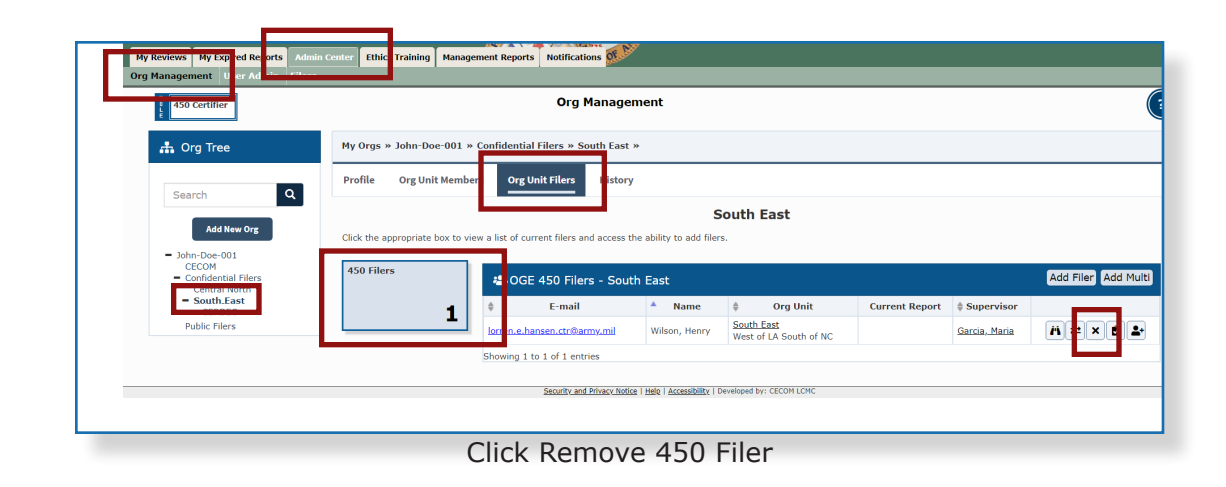

| 450 Certifier                                                                                                    |          |                                                                  |                                                            | Org Management                                                               |                                                                                           |                                                    |                             |
|----------------------------------------------------------------------------------------------------|----------|------------------------------------------------------------------|------------------------------------------------------------|------------------------------------------------------------------------------|-------------------------------------------------------------------------------------------|----------------------------------------------------|-----------------------------|
| 👬 Org Tree                                                                                                    | My Org   | s » John-Doe-001 » C                                             | onfidential File                                           | rs » South East »                                                            |                                                                                           |                                                    |                             |
| Search Q                                                                                                    |          |                                                                  |                                                            | s                                                                            | outh East                                                                                 |                                                    |                             |
| - John-Doe-001                                                                                                    | Also rem | ove Not Started 450 File                                         | er report assigme                                          | ents for Henry Wilson                                                        |                                                                                           |                                                    |                             |
| <ul> <li>John-Doe-001<br/>CECOM</li> <li>Confidential Filers<br/>Central North</li> <li>South.East</li> </ul>                                   | Also rem | ove Not Started 450 File                                         | er report assigme<br>Henry Wilsor                          | ents for <b>Henry Wilson</b>                                                 |                                                                                           |                                                    |                             |
| <ul> <li>John-Doe-001<br/>CECOM</li> <li>Confidential Filers<br/>Central North</li> <li>South.East<br/>CERDEC</li> <li>Dublic Filers</li> </ul> | Also rem | ove Not Started 450 File<br>nulete Reports for<br>Remove Report? | er report assigme<br>Henry Wilsor<br>Year                  | Reporting Status                                                             | Review Status                                                                             | Assigning Org                                      | Assigne                     |
| <ul> <li>John-Doe-001<br/>CECOM</li> <li>Confidential Filers<br/>Central North</li> <li>South_East<br/>CERDEC</li> <li>Public Filers</li> </ul> | Also rem | ove Not Started 450 File                                         | er report assigne<br>Henry Wilsor<br>2022<br>2021          | nts for Henry Wilson<br>Reporting Status<br>OGE 450 Annual<br>OGE 450 Nanual | Review Status<br>Not Started<br>Under Review - Site Steed                                 | Assigning Org<br>CECOM                             | Assigne<br>Yes              |
| <ul> <li>John-Dee-001<br/>CECCM</li> <li>Confidential Filers<br/>Central North</li> <li>South East<br/>CERDEC</li> <li>Public Filers</li> </ul> | Also rem | ove Not Started 450 File                                         | er report assigned<br>Henry Wilson<br>2022<br>2021<br>2021 | Reporting Status<br>OGE 450 Annual<br>OGE 450 New Entrant<br>OGE 450 Annual  | Review Status<br>Not Status<br>Under Review - Filer Signed<br>Under Review - Filer Signed | Assigning Org<br>CECOM<br>South East<br>South East | Assign<br>Yes<br>Yes<br>Yes |

Check Boxes to Retain or Remove Filer's Role